# 事業者向け電子契約説明会

![](_page_1_Picture_0.jpeg)

■会社紹介

■電子契約とは

- ■GMOサイン概要
- 操作方法
- ■電子署名の確認方法
- ■デモンストレーション
- ■お問い合わせについて

![](_page_1_Figure_9.jpeg)

![](_page_2_Picture_2.jpeg)

### GMOグローバルサイン・ホールディングス株式会社

| 本社所在地    | 東京都渋谷区桜丘町26-1 セルリアンタワー    |       |
|----------|---------------------------|-------|
| 事業内容     | クラウドホスティング及びセキュリティサービスを中核 | とした   |
|          | 各種インターネットソリューションの開発・運用    |       |
| 代表者名     | 代表取締役社長執行役員 青山 満          |       |
| 設立       | 平成5年12月                   | L IF  |
| 資本金      | 9億1,690万円                 |       |
| 上場市場     | 東京証券取引所プライム市場(証券コード:3788) | IKI   |
| 連結従業員数   | 社員999名                    | 25    |
| 加盟団体(抜粋) | 日本ネットワークセキュリティ協会          | ATON  |
|          | トラストサービス推進フォーラム           | FORM  |
|          | デジタルトラスト協議会               | IS IS |
|          | 一般社団法人日本クラウド産業協会(ASPIC)   |       |
|          |                           |       |

![](_page_2_Picture_5.jpeg)

![](_page_2_Picture_6.jpeg)

※2023年12月31日現在

#### 電子認証事業および創業以来提供しているホスティング事業から、AI・IoTを活用したサ ービスにいたるまで、ITのチカラでお客さまのビジネスを支えています。

- 電子認証・印鑑事業
- 「SSLサーバ証明書」発行実績 2,800万枚以上 (国内シェアNo.1※)
   「電子印鑑GMOサイン」 導入企業数 350万社以上 (2023年11月末時点)
   ※ 2024年3月末時点 「SSL Survey by Hosting Country」より
- クラウド・インフラ事業

● DX事業

# 電子契約とは

電子契約とは

電子印鑑なら GMOサイン

# 電子文書+電子署名で締結する契約

|     | 紙の契約      | 電子契約    |
|-----|-----------|---------|
| 形式  | 紙の書面      | 電子文書    |
| 押印  | 印鑑 or サイン | 電子署名    |
| 送付  | 送付・持参     | インターネット |
| 保管  | 書棚        | サーバー    |
| 印紙  | 必要        | 不要      |
| 証拠力 | あり        | あり      |

![](_page_5_Figure_2.jpeg)

![](_page_5_Figure_3.jpeg)

# GMOサイン概要

## 法令への対応(電子署名法)

## GMOサインの電子署名は、デジタル庁・法務省・財務省から 電子署名法に適合することを認められています。

| <section-header><section-header><section-header><section-header><text><text><text><text><text><text><list-item><list-item><list-item><list-item></list-item></list-item></list-item></list-item></text></text></text></text></text></text></section-header></section-header></section-header></section-header> | <text><list-item><section-header><section-header><section-header><list-item><list-item><section-header><section-header><section-header><text><text><text><text><text><text><text></text></text></text></text></text></text></text></section-header></section-header></section-header></list-item></list-item></section-header></section-header></section-header></list-item></text> | <text><text><text><text><text><text><text><text><text><text></text></text></text></text></text></text></text></text></text></text> | <list-item><list-item><list-item><list-item><list-item><text><text><text><text><text><text><text></text></text></text></text></text></text></text></list-item></list-item></list-item></list-item></list-item> | <text><text><text><text><section-header><section-header><text></text></section-header></section-header></text></text></text></text> |
|----------------------------------------------------------------------------------------------------|----------------------------------------------------------------------------------------------------|----------------------------------------------------------------------------------------------------|----------------------------------------------------------------------------------------------------|----------------------------------------------------------------------------------------------------|
|                                                                                                    |                                                                                                    |                                                                                                    |                                                                                                    |                                                                                                    |

### 「GMOサインを用いた電子署名は、電子署名法第2条第1項に定める電子署名に該当し… 記名押印に代わるものとして、利用可能」

デジタル庁・法務省・財務省からの回答

https://www.meti.go.jp/policy/jigyou\_saisei/kyousouryoku\_kyouka/shinjigyo-kaitakuseidosuishin/press/211021\_yoshiki.pdf

## 法令への対応(電子帳簿保存法)

### 電子契約は、電子帳簿保存法第2条5号「電子取引」に該当し、 その電磁的記録の保存については、同7条の要件に従う必要があります。

|      | 電子帳簿保存法第7条の要件                                                                                                    | GMOサインの対応状況                                                                     |
|------|----------------------------------------------------------------------------------------------------|---------------------------------------------------------------------------------|
| ① 措置 | <ul> <li>①タイムスタンプが付与されたデータを授受</li> <li>②受領後2カ月と概ね7営業日以内にタイムスタンプの付与</li> <li>③データの訂正削除を行った場合にその記録が残るシステム又は<br/>訂正削除ができないシステムを採用</li> <li>④訂正削除の防止に関する事務処理規定を策定、運用、備え付け</li> <li>上記いずれかの方法を充足する必要がある</li> <li>(施行規則4条1~4項)</li> </ul> | ・日本データ通信協会の認定タイムスタンプの押印<br>・認証事業者発行の電子証明書による電子署名による情報確認<br>GMOサインは左記のうち①を充足している |
| ② 場所 | 国税に関する法律が定める「保存場所」(規則2条2項2号)<br>※電磁的記録が「保存場所」外のサーバーにある場合であっても、<br>ディスプレイに出力できれば「保存場所」に保存されているもの<br>と取り扱われます。                                                                                                    | システムから電子契約をディスプレイに出力                                                            |
| ③ 期間 | 国税に関する法律が定める「期間」<br>法人事業者の場合、7年間<br>(欠損金の繰越控除をする場合は最長で10年間)                                                                                                    | 保管期限は無期限                                                                        |
| ④ 保存 | 1) <u>見読性の確保</u> (規則2条2項1号イ)<br>2) システム概要書類の備付(規則2条2項1号ロ)<br>3) <u>検索機能</u> (規則6条6項4号1)<br>※検索要件(取引年月日、取引先、取引金額)                                                                                                    | 1)ディスプレイ上・書面上で出力が可能<br>2)サービスサイト上に掲載<br>3)取引先、取引年月日、取引金額等により検索が可能               |

2022年1月の電子帳簿保存法改正によりGMOサインのシステムは「優良」の区分に該当します

# セキュリティ

### 安全性

![](_page_9_Figure_3.jpeg)

## WAF (Web Application Firewall)

不正な攻撃からシステムを保護

![](_page_9_Picture_6.jpeg)

# セキュリティ診断

外部のセキュリティ専門業者による ぜい弱性診断を定期的に実施

![](_page_9_Picture_9.jpeg)

### 専用環境(HSM)で署名鍵保管

すべての署名鍵は、堅牢な環境で 生成・保管し、不正利用を防止

![](_page_9_Picture_12.jpeg)

#### ファイル暗号化 1つ1つの契約データごとに 個別に暗号化し保存

![](_page_9_Picture_14.jpeg)

**通信の暗号化** 通信を暗号化し 盗み見や改ざんを防止

![](_page_9_Picture_16.jpeg)

### 信頼性

![](_page_9_Picture_18.jpeg)

### WebTrustの厳格な審査をクリア

GMOサインで利用する電子証明書は、国際的な電子商 取引保証規準に基づいています。

### ISMS取得済

情報セキュリティマネジメントシステム ISO/IEC 27001:2013・JIS Q 27001:2014 ISO/IEC27017:2015

## 内部統制

![](_page_9_Picture_24.jpeg)

ISMS ISROO

### 操作ログ管理機能

契約文書の閲覧やダウンロード等 各種操作を保存しており追跡が可能

### 閲覧権限・フォルダ機能

文書、またはフォルダごとに閲覧範囲を設定可能 部外秘の文書なども安心して保管

![](_page_9_Picture_29.jpeg)

### IP制限·多要素認証·外部IdP連携

社外からの業務外のアクセスやパスワード漏洩の対策も万全

### 連絡窓口

電話・メール・チャット・ウェブフォーム ウェブ会議システム

# 操作方法

## 電子契約の流れ

![](_page_11_Figure_3.jpeg)

|                                                                                                    | 年 月 日                                       |
|----------------------------------------------------------------------------------------------------|---------------------------------------------|
| 東神楽町長 様                                                                                                    |                                             |
| 所在地又は住所                                                                                                    |                                             |
| 商号又は名称                                                                                                    |                                             |
| 代表者職氏名                                                                                                    |                                             |
| 電話番号                                                                                                    |                                             |
| ※文店等の受任者を置く場合は受任者をご記入ください<br>電子契約同意書兼メー<br>東神楽町と電子契約サービスを利用して、契                                                                                               | ールアドレス確認書<br>約等を締結することに同意します。               |
| ※文店等の受任者を置く場合は受任者をご記入ください<br>電子契約同意書兼メー<br>東神楽町と電子契約サービスを利用して、契<br>電子契約締結に利用するメールアドレスは、<br>1056歳は原用まえ、クスドンス                                                   | ールアドレス確認書<br>約等を締結することに同意します。<br>次のとおりとします。 |
| ※文店等の受任者を置く場合は受任者をご記入ください<br>電子契約同意書兼メー<br>東神楽町と電子契約サービスを利用して、契<br>電子契約締結に利用するメールアドレスは、<br>契約締結権限者メールアドレス<br>契約締結権限者及職・氏名                                     | ールアドレス確認書<br>約等を締結することに同意します。<br>次のとおりとします。 |
| ※文店等の受任者を置く場合は受任者をご記入ください<br>電子契約同意書兼メー<br>東神楽町と電子契約サービスを利用して、契<br>電子契約締結に利用するメールアドレスは、<br>契約締結権限者メールアドレス<br>契約締結権限者役職・氏名<br>【事務担当者】                          | ールアドレス確認書<br>約等を締結することに同意します。<br>次のとおりとします。 |
| ※文店等の受任者を置く場合は受任者をご記入ください<br>電子契約同意書兼メー<br>東神楽町と電子契約サービスを利用して、契<br>電子契約締結に利用するメールアドレスは、<br>契約締結権限者メールアドレス<br>契約締結権限者役職・氏名<br>【事務担当者】<br>部署名                   | ールアドレス確認書<br>約等を締結することに同意します。<br>次のとおりとします。 |
| ※文店等の受任者を置く場合は受任者をご記入ください<br>電子契約同意書兼メー<br>東神楽町と電子契約サービスを利用して、契,<br>電子契約締結に利用するメールアドレスは、<br>契約締結権限者メールアドレス<br>契約締結権限者と戦・氏名<br>【事務担当者】<br>部署名<br>役職・氏名         | ールアドレス確認書<br>約等を締結することに同意します。<br>次のとおりとします。 |
| ※文店等の受任者を置く場合は受任者をご記入ください<br>電子契約同意書兼メー<br>車神楽町と電子契約サービスを利用して、契,<br>電子契約締結に利用するメールアドレスは、<br>契約締結権限者メールアドレス<br>契約締結権限者と戦・氏名<br>【事務担当者】<br>部署名<br>役職・氏名<br>電話番号 | ールアドレス確認書<br>約等を結結することに同意します。<br>次のとおりとします。 |

※指定したメールアドレスに変更があった場合は、速やかに本書を再提出してください。 ※フリーメールのアドレスは指定しないでください。 ※契約時には「noreply@gmosign.com」のアドレスから承認依頼のメールが届きます。

## 「電子契約同意書兼メールアドレス確認書」 の提出について

〇電子契約はメールでのやり取りになるため、契約相手 方のメールアドレスを確認する必要があります。

O電子契約を締結する権限のある方のメールアドレスを 必ず記入してもらってください。

#### 【提出方法】

O落札決定後にメールで提出させてください。

### 契約締結の流れ(事業者側の署名)

電子印鑑なら GMOサイン

### 受注事業者に署名依頼メールが届きます

メール件名「東神楽町 様より【▲▲▲】への署名依頼が届いています」

メール差出元「電子印鑑GMOサイン <noreply@gmosign.com>」

![](_page_13_Figure_5.jpeg)

・受注者のメールアドレスに契約書の署名依頼のメールが届きます。

・メールが届きましたら、URLより速やかに電子契約サービスにアクセスし、契約書の内容を確認した上で、署名をしてください。

・契約書等の内容確認のため、必要事項を記載した契約書等一式をメール送付し、事前に確認をお願いする場合がございます。この際に、修正すべき事項等があれば申し出を願いします。

## 契約締結の流れ(事業者側の署名)

![](_page_14_Figure_2.jpeg)

![](_page_14_Picture_3.jpeg)

![](_page_14_Picture_4.jpeg)

![](_page_14_Figure_5.jpeg)

#### 不可視署名について

〇印影の不要な「不可視署名」となります。〇印影のある署名(可視署名)と同様に契約締結でき、電子文書の証拠や安全性も確保できます。

## 契約締結の流れ (契約締結後)

### 署名済文書の御案内のメールが届きます。

![](_page_15_Figure_3.jpeg)

### 契約書のダウンロード

## 操作手順 「ダウンロード」をクリックしますと、右のような画 面が表示されます。 再度「ダウンロード」をクリックして、電子署名済み の契約書のPDFデータをダウンロードして、保管し てください。 契約書を「ダウンロード」できる期間は、前述の「電 子メール完了のお知らせ」のメールが到着してから、 2週間です。期限を過ぎるとリンク先には、次のよう な画面が表示され、ダウンロードができなくなります。 必ずダウンロードして保管するようお願いいたします。

| 全ての手続    | <b>売きが完了し</b> | ました                       |   |
|----------|---------------|---------------------------|---|
| 全ての関係者が手 | 続きを完了しました     | E。PDF文書は下記からダウンロードしてください。 |   |
| 文書1:電子契  | 約サービス委託       |                           |   |
| 4.47     | <u>п-к</u>    |                           |   |
|          |               |                           |   |
| 署名の進行権   | 犬況            |                           | ~ |
|          |               |                           |   |
|          |               |                           |   |
|          |               | 電子印鑑GMOサインで保管             |   |
|          |               | Topへ戻る                    |   |
|          |               |                           |   |
|          |               |                           |   |
|          |               | <b>GMOサイン</b>             |   |
|          |               |                           |   |
|          |               |                           |   |
|          |               | Not Found                 |   |
|          |               |                           |   |
|          |               | 該当のページが見つかりませんでした。        |   |
|          |               | ご指定のURLが間違いないかご確認ください。    |   |
|          |               | ご指定のURLが間違いないかご確認ください。    |   |
|          |               | ご指定のURLが間違いないかご確認ください。    |   |
|          |               | ご指定のURLが間違いないかご確認ください。    |   |

# 電子署名の確認方法

## 電子署名の確認方法(PDF上で確認)

## Adobe Acrobat Readerの「署名パネル」ボタンをクリックして、

「署名パネル」を開きます。

OAdobe Acrobat Readerの署名パネルで「電子署名情報」と「タイムスタンプ情報」を確認できます。

![](_page_18_Figure_5.jpeg)

電子印鑑なら GMOサイン

OGMOサインの「文書管理」内の [プレビュー] 表示時に署名者の情報が確認できます。

#### ※ご利用にはアカウント登録(無料)が必要です。

![](_page_19_Figure_4.jpeg)

## 電子署名の確認方法(契約締結証明書で確認)

電子印鑑なら GMOサイン

OGMOサインにログインし、「文書管理」から契約締結証明書のダウンロードが可能です。 Oプリントアウトした場合、当証明書を添付頂く事でPDFファイルを開く事なく情報確認が可能となります。 O電子署名済みであることの対外的な証明としてもご利用いただけます。 O契約締結した文書の左下にIDが表示され、締結証明書IDとの紐づけが可能となります。

#### ※ご利用にはアカウント登録(無料)が必要です。

| GMOサイン                                                                            | 電子契約締結証明書                                                                                                    |             |                                                                                                    |     |
|-----------------------------------------------------------------------------------|----------------------------------------------------------------------------------------------------|-------------|----------------------------------------------------------------------------------------------------|-----|
|                                                                                   |                                                                                                    | <u>h</u> o  | 署名済みであり、すべての署名が有効です。 署名パ                                                                                                    | パネル |
| 文書名     経営委       管理番号     00000       文書作成者     GM0グ       文書作成者メールアドレス     7.16 | 委任契約書_001<br>015<br>プローバルサイン・ホールディングス株式会社                                                                                              | 0<br>0<br>0 | 工期は次のとおりとする。<br>着手 : 契約成立の日又は工事許可日から30日以内<br>完成 : 着手の日から 日以内<br>引渡し:完成の日から 日以内<br>第3条(代金)<br>請負代金は金 円とし、乙は甲に対し次のように支払う。                                                                                                    | Ŷ   |
| 締結証明書ID 7d1                                                                       | d11d5126db4c1699470984eec8b02                                                                                                    |             | 契約成立時 金 円                                                                                                    |     |
| 操作日時 署名方法<br>IPプドレス<br>2020/07/31_20:09(JST) 実印タイプ<br>123:234.12.34               | <ul> <li>署名者情報</li> <li>CX GMO 太郎</li> <li>0 GB0クラウド株式会社</li> <li>00 ソリューション事業部</li> <li>L 渋谷区</li> <li>S 東京部</li> <li>C JP</li> </ul> |             | fileUDF 並 「<br>第4条 (注文者の負担)<br>違い要する費用、材料、労力は甲が負担する。<br>for the state of the state of th |     |
| 2020/07/31 20:09(JST) 契約印タイプ<br>111.23.45.67<br>9                                 | GMOクラウド株式会社<br>GMO 次郎<br>gmo-jirou <sup>®gmocloud.</sup> com                                                                           |             | 第6条(危険負担)<br>天災その他自然的又は人為的な事象であって、発注者又は受注者のいずれにもその責めを<br>帰することのできない事由によって生じた損害は乙の負担とする。<br>契約締結証明:書回 と一致します                                                                                                    |     |
| 2020/07/31 20:09(JST) 契約印タイプ<br>10.0.200.30                                       | GMO 花子<br>09012345678                                                                                                    |             | 7dfd11d5126db4c1699470984eec8b02                                                                                                    |     |

# デモンストレーション

# お問い合わせ先について

### お気軽にお問い合わせください

| 電子印鑑GMOサイン 運営事務局 |                                   |  |  |  |
|------------------|-----------------------------------|--|--|--|
| 電話番号             | 03-6415-7444 (受付時間 平日10:00-18:00) |  |  |  |
| メールアドレス          | support@cs.gmosign.com            |  |  |  |
| お問い合わせフォーム       | https://www.gmosign.com/form/     |  |  |  |
| オンライン商談          | https://www.gmosign.com/online/   |  |  |  |

検索 GMOサイン

### ∖最新情報をお届け! 電子印鑑GMOサインのSNSアカウント/

![](_page_23_Picture_6.jpeg)

![](_page_23_Picture_7.jpeg)

@GMOSign https://www.facebook.com/GMOSign/